## REFERENCE GUIDE: HOW TO AN AP MEMORANDUM

The purpose of this document is to guide UTRGV users on how to create and submit an AP memorandum for nonprocurement transactions. Log in to my.utrgv.edu using your UTRGV credentials.

- 1. Select the **PeopleSof**t application icon.
- 2. Select the Jaggaer iShop Sign In tile.
- 3. Open the AP Memorandum for located in the Accounts Payable Forms Showcased Serviced section.

| Organization Message                                                                        | Showcases                                            |
|---------------------------------------------------------------------------------------------|------------------------------------------------------|
| <b>Training Resources:</b><br>Quick Reference Guides (QGRs)<br>Training Videos              | UTRGV Showcased Suppliers                            |
| Forms:<br>Exclusive Acquisition Justification (EAJ)<br>Small Purchase Order Checklist       | Procurement Management Forms Showcased Services      |
| Employee/Independent Contractor Checklist<br>Substantiation Form<br>iShop Forms Change Log  | Accounts Payable Forms Showcased Services            |
| *Please use the latest version of the forms.<br>Supplier Registration:<br>PaymentWorks Test | AP Memorandum Non-PO Payment Request Stipend Request |
| Other Resources:<br>UTRGV Fund Policies and Oracle Project Information<br>E Type Crosswalk  |                                                      |

4. Enter a detailed description and purpose of the payment request.

| Form • AP Memorandum                  |                                                                             |    |                     |                                                                                     | ♡ ₿ | Close | Add And Go To Cart |
|---------------------------------------|-----------------------------------------------------------------------------|----|---------------------|-------------------------------------------------------------------------------------|-----|-------|--------------------|
|                                       | MEMORANDUM REQUEST                                                          | 0  | SELECT VENDOR       | 0                                                                                   |     |       |                    |
| ₩ <u>iShop</u><br>UTRGV               | USE THIS FORM when requesting payment for non procurement transactions fror | na | Existing Supplier   |                                                                                     |     |       |                    |
|                                       | chartfield string.                                                          |    | Supplier *          | RICHARD PUTNAM PERKINS $\checkmark$                                                 |     |       |                    |
|                                       |                                                                             |    | Fulfiliment Address | RFL-FORTMY-01<br>1401 BEECHWOOD TRAIL<br>FORT MYERS, Florida 33919 United<br>States |     |       |                    |
| Information Required                  |                                                                             |    |                     | 0                                                                                   |     |       |                    |
| Describe the purpose of this request: |                                                                             |    |                     |                                                                                     |     |       |                    |
| -                                     |                                                                             |    |                     |                                                                                     |     |       |                    |
| 499 characters remaining expand I     | clear                                                                       |    |                     |                                                                                     |     |       |                    |

- 5. Enter the Payee Information & Chartfield details.
  - a. Payee name-the person the check will be made out to
  - b. Mailing Address-payees current mailing address
  - c. Invoice number- the appropriate invoice or receipt number attached to the form. If an invoice number is not available, use the following format:
    - a. Memo date
    - b. First 3 letters of Payee Name, for example:
      - i. Payee name Hector, invoice number is 05012023HEC
  - d. Include the amount paid out.
  - e. Indicate if the payee is a nonresident alien.
  - f. If the payee is a student, enter the student ID, if he/she is not, enter N/A.
  - g. Enter the account, fund, speedtype and department code which is responsible for payment.
  - h. If the payee is NOT picking up the check in person, please include their updated mailing address.
  - i. Click on **Add** to include any supporting documents that support this payment request. Examples include receipts, invoices, and/or department memos.

| Form • AP Memorandum                       |                           |                                       |                                                     | ♡ 🖶 | Close | Add And Go To Cart |
|--------------------------------------------|---------------------------|---------------------------------------|-----------------------------------------------------|-----|-------|--------------------|
| Payee Name *                               |                           |                                       |                                                     |     |       |                    |
| Mailing Address *                          |                           |                                       |                                                     |     |       |                    |
| Invoice Number *                           |                           |                                       |                                                     |     |       |                    |
| Amount *                                   |                           |                                       |                                                     |     |       |                    |
| Is Payee a Non Resident Alien? *           | O No O Yes                |                                       |                                                     |     |       |                    |
| Is the Payee a UTRGV student? *            |                           |                                       |                                                     |     |       |                    |
| If "Yes", please enter UTRGV Student ID, o | therwise enter N/A        |                                       |                                                     |     |       |                    |
| Account *                                  |                           |                                       |                                                     |     |       |                    |
| Fund *                                     |                           |                                       |                                                     |     |       |                    |
| Speedtype *                                |                           |                                       |                                                     |     |       |                    |
| Department Code *                          |                           |                                       |                                                     |     |       |                    |
| For check pick up, please provide UTRGV    | contact name and telephor | ne number. <b>(Note: If pick up i</b> | nformation is not provided, check will be mailed or | t.) |       |                    |
|                                            |                           |                                       |                                                     |     |       |                    |
| 300 characters remaining expa              | and   clear               |                                       |                                                     |     |       |                    |
| Internal Attachments                       | Add                       |                                       |                                                     |     |       |                    |
|                                            |                           |                                       |                                                     |     |       | Total 0.00 USD     |

6. Click on Add And Go to Cart button on the top right.

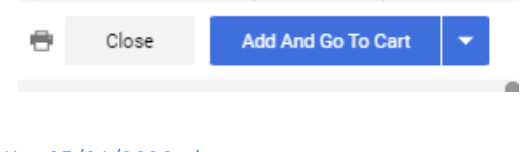

- 7. Enter the applicable commodity code. Use the search icon to list all codes.
  - Do not use code 00000000 unless this is for travel related requisitions.

| Shopping Cart • 3764336                                  |                   |         | Commodity Code Search |                                                  |                             | ×      |
|----------------------------------------------------------|-------------------|---------|-----------------------|--------------------------------------------------|-----------------------------|--------|
| Simple Advanced                                          |                   |         | Code starts with      | Description contains                             | Filter<br>Clear All Filters |        |
| Search for products, suppliers, forms, part number, etc. |                   |         | Page 1 of 200         | 1-20 of 4000 Results                             | 20 Per F                    | Page ▼ |
| RICHARD PUTNAM PERKINS · 1 Item · 25.00                  | ) USD             |         | Code ↑<br>0           | Description                                      |                             | +      |
| SUPPLIER DETAILS                                         |                   | Catalor | 0000000               | Missing Commodity                                |                             | +      |
| 1 AP Memorandum                                          |                   | Garandi | 1000000               | Live Plant and Animal Material and A<br>Supplies | ccessories and              | +      |
|                                                          |                   |         | 10100000              | Live animals                                     |                             | +      |
| ∧ ITEM DETAILS                                           |                   |         | 10101500              | Lab Research Animals                             |                             | +      |
| Commodity Code                                           | 0000000           | Q       | 10101501              | Cats                                             |                             | +      |
|                                                          | Missing Commodity |         | 10101502              | Dogs                                             |                             | +      |
|                                                          |                   | _       | 10101504              | Mink                                             |                             | +      |

8. Click **Proceed to Checkout** on the top right.

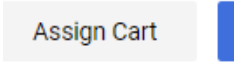

Proceed To Checkout

9. Select the edit icon to edit the Accounting Codes

| unting Codes               |                |            |              |                  |      |                                                                                         |            |   |                                          |                                                                                                    |                   |
|----------------------------|----------------|------------|--------------|------------------|------|-----------------------------------------------------------------------------------------|------------|---|------------------------------------------|----------------------------------------------------------------------------------------------------|-------------------|
| d Chart *                  | Account *      |            | Department 🗄 | Cost Center      | -    | Project-Activity =                                                                      | тівн * 王   |   | Will confide<br>data be exc<br>Supplier? | ential/HIPPA/FERPA<br>hanged with                                                                             | Profile ID        |
| 00000227                   | Q 67606        | Q          | 102000       | No Value         |      | 000000227-1                                                                             | N/A        | Ľ | N/A                                      | Ľ                                                                                                    |                   |
| wired fields               |                |            |              |                  |      |                                                                                         |            |   |                                          | Sa                                                                                                    | ave Clo           |
| quired fields              |                |            |              |                  |      |                                                                                         |            |   |                                          | Sa                                                                                                    | ave Clo           |
| uired fields               | _              | _          |              |                  |      |                                                                                         |            | _ | What's next fo                           | Sa<br>or my order?                                                                                            | ave Cl            |
| uired fields Accounting Co | des            | -          | _            | -                | -    | click to edit                                                                           |            | ~ | What's next fo                           | or my order?<br>Project/Grant I                                                                               | ave Ch<br>Review  |
| Accounting Co              | des<br>Account | Department | Cost Center  | Project-Activity | ТІВН | Click to edit<br>Will<br>confidentia/HIPPA/FERPA<br>data be exchanged with<br>Supplier? | Profile ID | ~ | What's next fo<br>Next Step<br>Approvers | Se<br>Project/Grant I<br>Approver, Jane<br>Approver, Sally<br>Approver, Ted<br>Cross, Sue<br>Srivastava, Sach | ave Cli<br>Review |

- Accounting code information WILL NOT be used to charge the AP voucher. This information will only to used to route for approval. Accounts Payable will charge the CHARTFIELD INFORMATION provided on the AP Memorandum.
- Insert speed chart to route for Project Manager approval.
- Use standard code 67606
- TIBH will default once the account is selected.

10. Click on Save

11. Click on Place Order